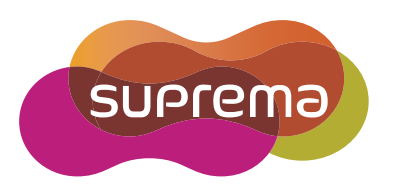

# **설치 가이드** BioStar 2.3.0

한국어

## 내용

| 시작하기                   | 3  |
|------------------------|----|
| 시스템 요구 사항              | 3  |
| BioStar 2 설치           | 4  |
|                        | 0  |
| 노그인<br>BioStar 2 포트 변경 |    |
| BioStar 2 데이터베이스 변경    | 10 |

## 시작하기

출입 통제 시스템을 구축하기 위해서 BioStar 2를 사용하려면 관리자 PC에 BioStar 2 서버를 설치해야 합니다. BioStar 2 서버는 연결 된 장치로부터 이벤트 로그 및 사용자 정보 등을 전달받아 저장합니다.

BioStar 2는 손쉽게 설치할 수 있으며, 설치를 진행하기 전에 반드시 시스템 요구 사항을 확인하십시오. BioStar 2 설치 파일은 슈프리마 홈페이지(www.supremainc.com)에서 확인할 수 있습니다.

## 시스템 요구 사항

| 항목                | ę      | 소규모 조직                                                                        | 중간 규모 조직                                                                         | 대규모 조직                                                                           |
|-------------------|--------|-------------------------------------------------------------------------------|----------------------------------------------------------------------------------|----------------------------------------------------------------------------------|
|                   | 사용자 수  | 500 명                                                                         | 5,000 명                                                                          | 10,000 명                                                                         |
| 시요 하거             | 장치 수   | 50 대                                                                          | 100 대                                                                            | 1,000 대                                                                          |
| 지승 된상             | PC     | 데스크톱 또는 호환 장치                                                                 | 데스크톱                                                                             | 데스크톱 또는<br>서버 어플라이언스                                                             |
| 시스템 환경            | 운영 체제  | Windows 7 64bit<br>Windows 8 64bit<br>Windows 10 64bit                        | Windows Server 2008 이상<br>Windows 7 64bit<br>Windows 8 64bit<br>Windows 10 64bit | Windows Server 2008 이상<br>Windows 7 64bit<br>Windows 8 64bit<br>Windows 10 64bit |
| (서버)              | CPU    | 2 GHz 듀얼 코어                                                                   | 2 GHz 듀얼 코어                                                                      | 3 GHz 쿼드 코어                                                                      |
|                   | RAM    | 3 GB                                                                          | 4 GB                                                                             | 8 GB                                                                             |
|                   | HDD    | 100 GB                                                                        | 100 GB                                                                           | 100 GB                                                                           |
| 시스테 친겨            | CPU    | 1 GHz                                                                         | 1 GHz                                                                            | 1 GHz                                                                            |
| 시스템 완경<br>(크리이어트) | RAM    | 1 GB                                                                          | 1 GB                                                                             | 1 GB                                                                             |
| (골닉이윈드)           | 웹 브라우저 | 제 Google 크롬 49 이상(권장), Internet Explorer 11 (Windows 7, 8), Edge (Windows 10) |                                                                                  |                                                                                  |

#### 📃 알아두기

• BioStar 2는 Google 크롬에 최적화되어 있습니다.

### BioStar 2 설치

BioStar 2는 32비트 운영 체제와 64비트 운영 체제를 지원합니다. BioStar 2를 설치하려는 PC의 시스템 종류를 확인한 뒤 올바르게 설치하십시오.

#### 📃 알아두기

- BioStar 2.2.1이나 2.2.2 버전이 설치된 상태에서 BioStar 2.3.0을 설치할 경우 SQLite에 저장된 모든 정보를 새로운 MariaDB로 마이그레이션합니다.
- 사용자가 직접 MariaDB를 설치한 경우 일부 언어가 올바르게 나타나지 않을 수 있습니다. 이 문제를 해결하려면 BioStar2를 설치하기 전 에 my.cnf 파일을 연 뒤 [mysqld] 하단의 설정을 아래와 같이 변경하십시오.

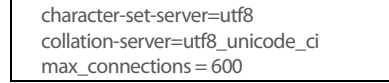

- 1 다운로드한 설치 프로그램을 더블 클릭하십시오. (ex. BioStar 2 Setup.x.x.xxx.exe)
- 2 사용할 언어를 선택한 뒤 OK를 클릭하십시오.

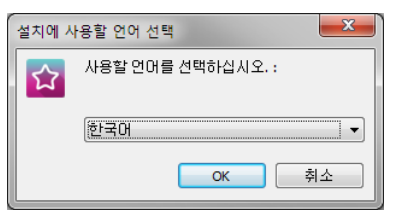

3 다음을 클릭하여 설치를 진행하십시오.

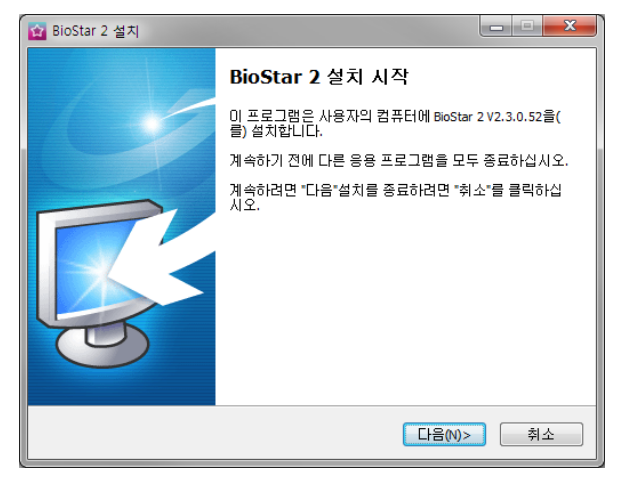

4 설치를 계속하려면 동의를 선택한 뒤 다음을 클릭하십시오.

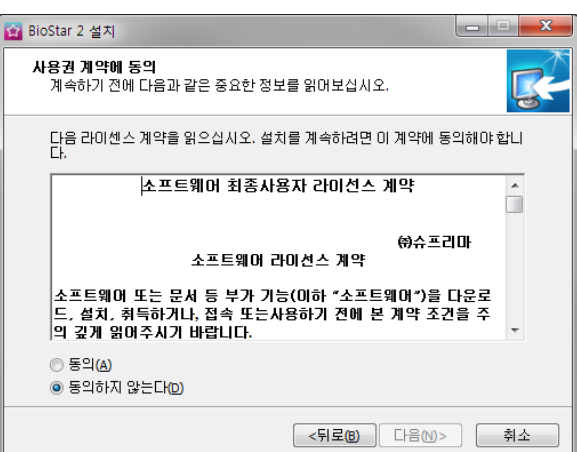

5 BioStar 2를 설치할 경로를 설정한 뒤 다음을 클릭하십시오.

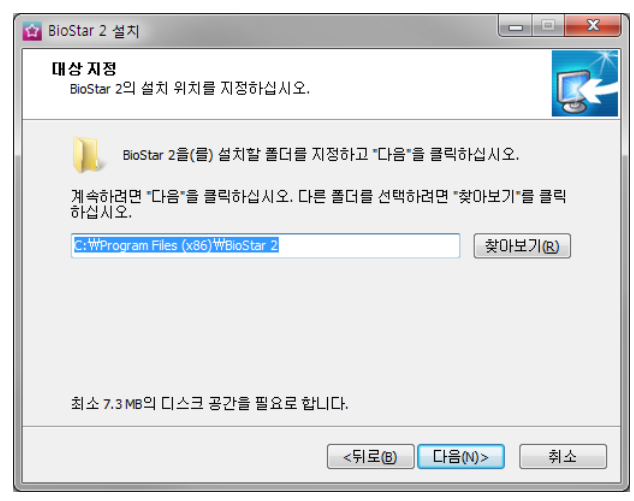

6 BioStar 2의 구성 요소를 선택한 뒤 다음을 클릭하십시오. BioMini Agent를 선택하면 BioMini를 사용하기 위한 USB-Agent와 드라이버가 함께 설치됩니다.

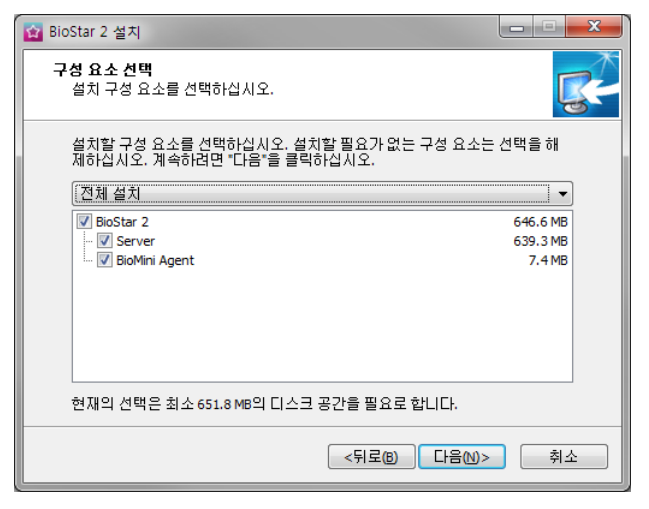

7 BioMini Agent 시작 프로그램 등록 여부를 선택한 뒤 다음을 클릭하십시오.

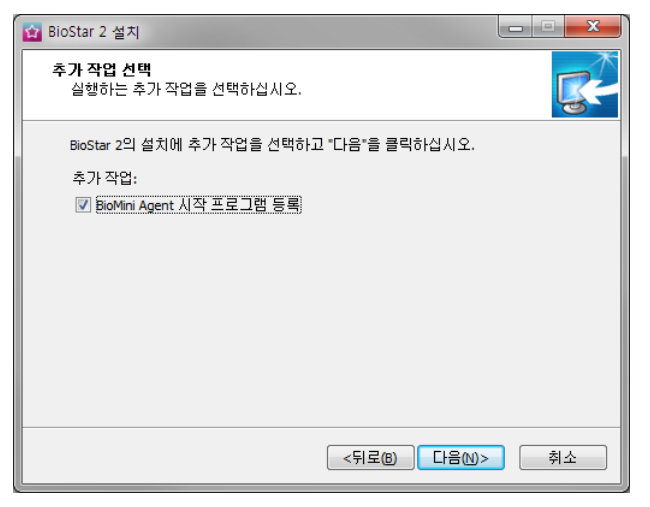

8 설치 준비가 완료되었다면 설치를 클릭하십시오.

| 😭 BioStar 2 설치                                 |                     |   |
|------------------------------------------------|---------------------|---|
| 설치 준비 완료<br>BioStar 2을(를) 설치할 준비가 되었습니다.       | <b>S</b>            | × |
| 설치를 계속하려면 "설치"를 설정을 확인히<br>시오.                 | 거나 변경하려면 "뒤로"를 클릭하십 |   |
| 태상:<br>d:₩BioStar 2                            | <b>A</b>            |   |
| 설치 유형:<br>전체 설치                                |                     |   |
| 선택 요소:<br>BioStar 2<br>Server<br>BioMini Agent | =                   |   |
| 추가 작업 목록:<br>추가 작업:<br>∢                       | -                   |   |
|                                                |                     |   |
|                                                | <뒤로(B) 설치(1) 취소     | ] |

9 파일 복사가 완료되면 BioStar 2에서 사용할 데이터베이스를 설치하십시오, 새로운 MariaDB를 설치하거나 이미 설치된 MariaDB에 연결할 수 있습니다. BioStar 2를 처음 설치하는 경우 간편 설치를 선택한 뒤 다음을 클릭하십시오.

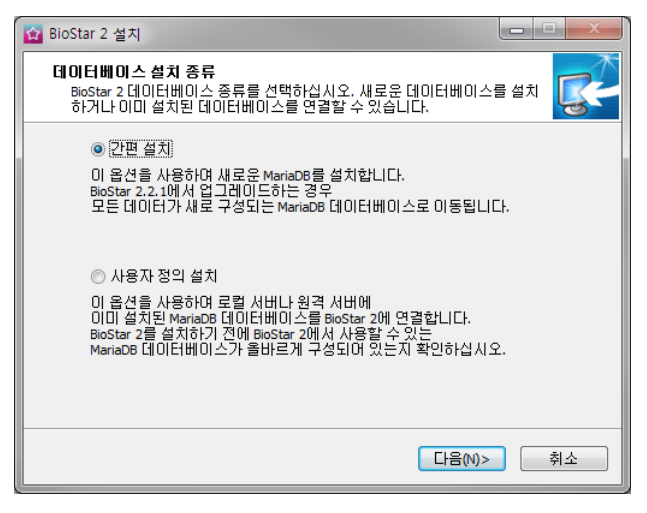

10 데이터베이스 설치 종류에서 간편 설치를 선택했을 경우 데이터베이스의 관리자 계정 암호를 입력한 뒤 다음을 클릭하십시 오. 데이터베이스 설치 종류에서 사용자 정의를 선택했을 경우 이미 구성된 데이터베이스의 세부 정보를 입력한 뒤 다음을 클릭하십시오.

| 😰 BioStar 2(x64) 설치                                                                                                    | 😰 BioStar 2 설치                            |
|----------------------------------------------------------------------------------------------------|-------------------------------------------|
| 간편 설치<br>데이터베이스의 루트 계정 암호를 입력하십시오.                                                                                                 | 사용자 정의 설치<br>데이터베이스 연결을 위한 세부 정보를 압력하십시오. |
| 사용자 이름 : root<br>암호 :  <br>암호 확인 :<br>1. 최소 8개에서 최대 16개의 문자를 포함할 수 있습니다.<br>2. 영문 문자, 숫자(0~9), 특수 문자 (예: !, \$, #, %)를 포함할 수 있습니다. | 서비 IP:                                    |
| <뒤로(b) [[음(N)>] 취소                                                                                                    | <뒤로(b) [[금N>] 취소                          |

**11** BioMini Agent 인증서 등록 여부를 선택한 뒤 **완료**를 클릭하십시오. 제공된 BioMini Agent 인증서는 로컬 네트워크에만 적용 할 수 있습니다.

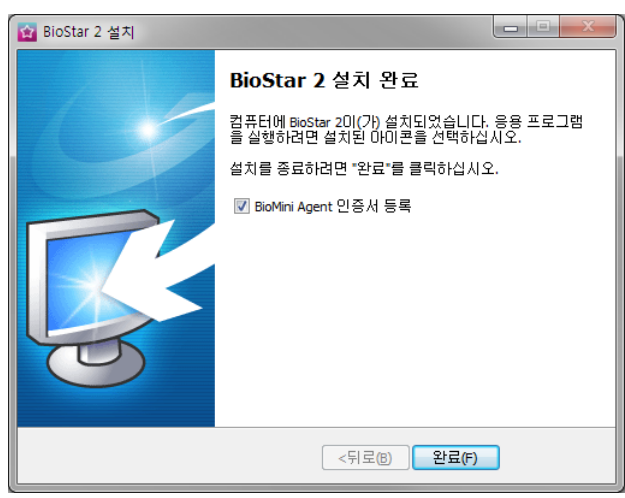

12 화면의 지시에 따라 인증서를 등록하면 설치가 완료됩니다.

#### 📔 알아두기

- BioStar 2는 80 포트를 사용하며 다른 프로그램에서 80 포트를 사용할 경우 BioStar 2를 실행할 수 없습니다. 만약, 다른 프로그램에서 80 포트를 사용하고 있을 경우 BioStar-Setting 프로그램이 자동으로 실행되어 포트 번호를 변경할 수 있습니다. 포트 번호 변경에 대한 내용 은 BioStar 2 포트 변경을 참고하십시오.
- 데이터베이스 설정 변경에 대한 내용은 BioStar 2 데이터베이스 변경을 참고하십시오.

## 로그인

BioStar 2는 웹 기반 서비스를 제공하므로, 아이디와 비밀번호만 기억해두면 어디서든 접속할 수 있습니다.

- 1 웹 브라우저를 실행하십시오.
  - 크롬 49 버전 이상, Internet Explorer 11 버전 이상인 웹 브라우저를 사용하십시오.
- **2** BioStar 2를 실행하십시오.
  - BioStar 2를 설치한 PC에서 실행할 경우 웹 브라우저 주소 입력창에 'localhost' 또는 '127.0.0.1'을 입력하십시오.
  - BioStar 2를 다른 PC에 설치한 경우 웹 브라우저 주소 입력창에 BioStar 2 서버 IP 주소를 입력하십시오.
  - HTTP 서버를 사용할 경우 'http://ip 주소', HTTPS 서버를 사용할 경우 'https://ip 주소'를 입력하십시오.

#### 🚺 알아두기

- BioStar 2는 80 포트를 사용합니다. 80 포트를 사용하는 프로그램이 있다면 종료한 뒤 다시 접속을 시도하십시오. 해당 프로그램을 종료할 수 없다면 'BioStar Setting'을 실행하여 HTTP Port를 변경하십시오. 자세한 내용은 BioStar 2 포트 변경을 참고하십시오.
- 3 관리자 계정으로 로그인하십시오. 처음 접속할 때 사용할 아이디/암호는 'admin/admin'입니다. 처음 접속한 뒤 반드시 비밀번 호를 변경하십시오.

|     | BioStar 2  |
|-----|------------|
| ID  |            |
| 암호  |            |
| 로그인 | 도움이 필요하세요? |

#### BioStar 2 포트 변경

BioStar 2 의 실행 포트를 변경할 수 있습니다. BioStar 2 가 80 포트를 사용할 수 없을 때 Biostar Setting 을 실행하여 포트를 변경하십시오.

| rvice Status                                                                               |                                                                                    |                              |         | _   |
|--------------------------------------------------------------------------------------------|------------------------------------------------------------------------------------|------------------------------|---------|-----|
| B52 The                                                                                    | BioStar 2 service has been sta                                                     | ted.                         | Running | Sto |
| CORE                                                                                       | Core Web Server service has b                                                      | Running                      | Sto     |     |
| T8A The                                                                                    | T&A Web Server service has b                                                       | Running                      | Sto     |     |
| tabase Server C                                                                            | onfiguration                                                                       |                              |         |     |
| tabase Server C<br>DB Type<br>Host                                                         | onfiguration<br>Maria DB                                                           | Port                         | 3312    |     |
| tabase Server C<br>DB Type<br>Host<br>AC DB Name                                           | Maria DB v<br>127.0.0.1<br>biostar2_ac                                             | Port                         | 3312    |     |
| tabase Server C<br>DB Type<br>Host<br>AC DB Name<br>AC DB User<br>TA DB Name               | Maria DB<br>127.0.0.1<br>biostar2_ac<br>biostar2_ac_user<br>biostar_tna            | Port<br>AC DB PW             | 3312    | *** |
| tabase Server C<br>DB Type<br>Host<br>AC DB Name<br>AC DB User<br>TA DB Name<br>TA DB User | Maria DB        127.0.0.1        biostar2_ac        biostar2_ac        biostar_tna | Port<br>AC DB PW<br>TA DB PW | 3312    | *本本 |

#### 1 🚳시작 > 모든 프로그램 > BioStar 2 > BioStar Setting을 클릭하십시오

- 2 Core Web Server의 **Stop** 버튼을 클릭하십시오.
- **3** HTTP Port 필드에 사용하려는 포트 번호를 입력하십시오.

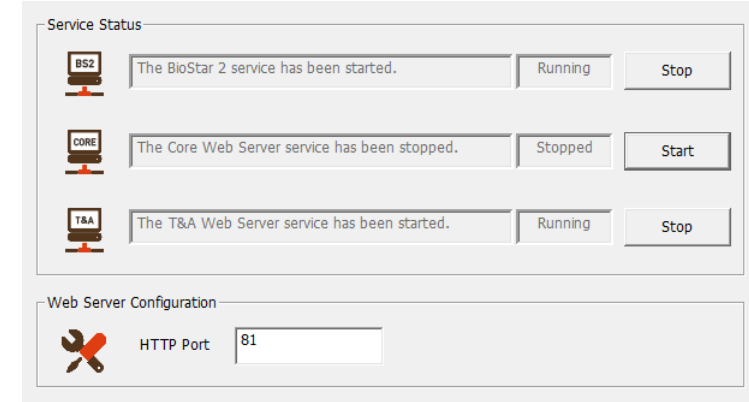

- **4** Core Web Server의 **Start** 버튼을 클릭하십시오.
- 5 BioStar 2 를 실행하십시오. 포트 번호를 '81'로 변경했을 경우 'localhost:81' 또는 '127.0.0.1:81'로 입력하십시오.

#### BioStar 2 데이터베이스 변경

1

BioStar 2 의 데이터베이스를 변경할 수 있습니다.

| Service Status                                                                 |                                                                                                    |                  |         |     |
|--------------------------------------------------------------------------------|----------------------------------------------------------------------------------------------------|------------------|---------|-----|
| BS2 The                                                                        | BioStar 2 service has been sta                                                                                     | rted.            | Running | Sto |
| CORE The                                                                       | Core Web Server service has l                                                                                      | been started.    | Running | Sto |
| T&A The                                                                        | T&A Web Server service has b                                                                                       | oeen started.    | Running | Sto |
| Database Server (                                                              | P Port 82                                                                                                    |                  |         |     |
| Database Server (<br>DB Type<br>Host                                           | P Port 82 Configuration Maria DB                                                                                   | Port             | 3312    |     |
| Database Server (<br>DB Type<br>Host<br>AC DB Name                             | P Port 82 Configuration Maria DB I27.0.0.1 biostar2_ac                                                             | Port             | 3312    |     |
| Database Server (<br>DB Type<br>Host<br>AC DB Name<br>AC DB User               | P Port 82 Configuration Maria DB I27.0.0.1 biostar2_ac biostar2_ac_user                                            | Port<br>AC DB PW | 3312    |     |
| Database Server O<br>DB Type<br>Host<br>AC DB Name<br>AC DB User<br>TA DB Name | P Port  82      Configuration      Maria DB      127.0.0.1      biostar2_ac      biostar2_ac_user      biostar_tna | Port<br>AC DB PW | 3312    | :** |

**2** Core Web Server와 T&A Server의 **Stop** 버튼을 클릭하십시오. **Database Server Configuration**이 활성화됩니다.

| Database Server Ct | Ingulacion       |          |       |
|--------------------|------------------|----------|-------|
| DB Type            | Maria DB         |          |       |
| Host               | 127.0.0.1        | Port     | 3312  |
| AC DB Name         | biostar2_ac      |          |       |
| AC DB User         | biostar2_ac_user | AC DB PW | ***** |
| TA DB Name         | biostar_tna      |          |       |
| TA DB User         | biostartnauser   | TA DB PW | ***** |
|                    | Test Connection  | Save     |       |
|                    |                  | J        |       |

- 3 각 항목을 변경하십시오. 각 항목에 대한 정보가 확실하지 않다면 시스템 관리자에게 문의하십시오.
- **4** Test Connection을 클릭하여 데이터베이스가 올바르게 설정되었는지 확인하십시오.
- 5 설정을 저장하려면 Save를 클릭하십시오.

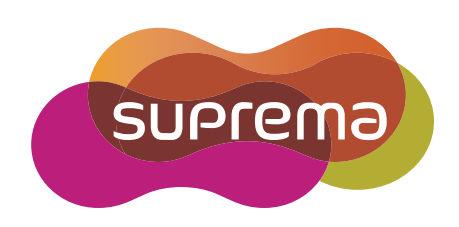

www.suprema.co.kr

슈프리마 | 경기도 성남시 분당구 정자일로 248(정자동 6) 파크뷰타워 16층 전화 031-783-4510 팩스 031-783-4517 이메일 support@suprema.co.kr 홈페이지 www.suprema.co.kr